informs

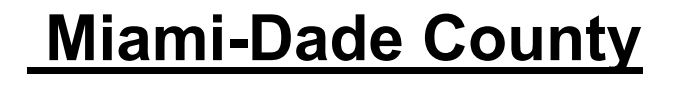

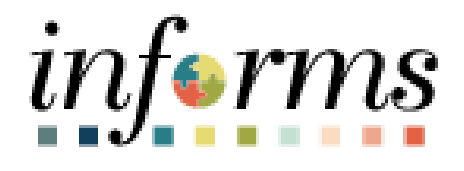

# **Outside Employment Job Aid**

Course ID: ESS 201 Course Title: eProfile, ePay, and ePerformance

Updated 03-26-2025

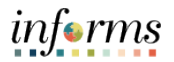

## **TABLE OF CONTENTS**

| TABLE OF CONTENTS       | 2 |
|-------------------------|---|
| PURPOSE AND DESCRIPTION | 2 |
| Purpose                 | 2 |
| Key Points              | 2 |
| Note                    | 2 |
| OUTSIDE EMPLOYMENT      |   |

## **PURPOSE AND DESCRIPTION**

### <u>Purpose</u>

This document explains the key activities involved in submitting outside employment. It provides an overview of the sub-processes involved, as well as step-by-step procedural guidance to perform the activity.

### **Key Points**

Every year, Employees must certify whether or not they are engaged in any type of outside employment.

#### <u>Note</u>

Current military duty (reserve or active) is not processed as outside employment and does not need to be declared.

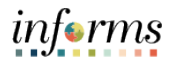

## **OUTSIDE EMPLOYMENT**

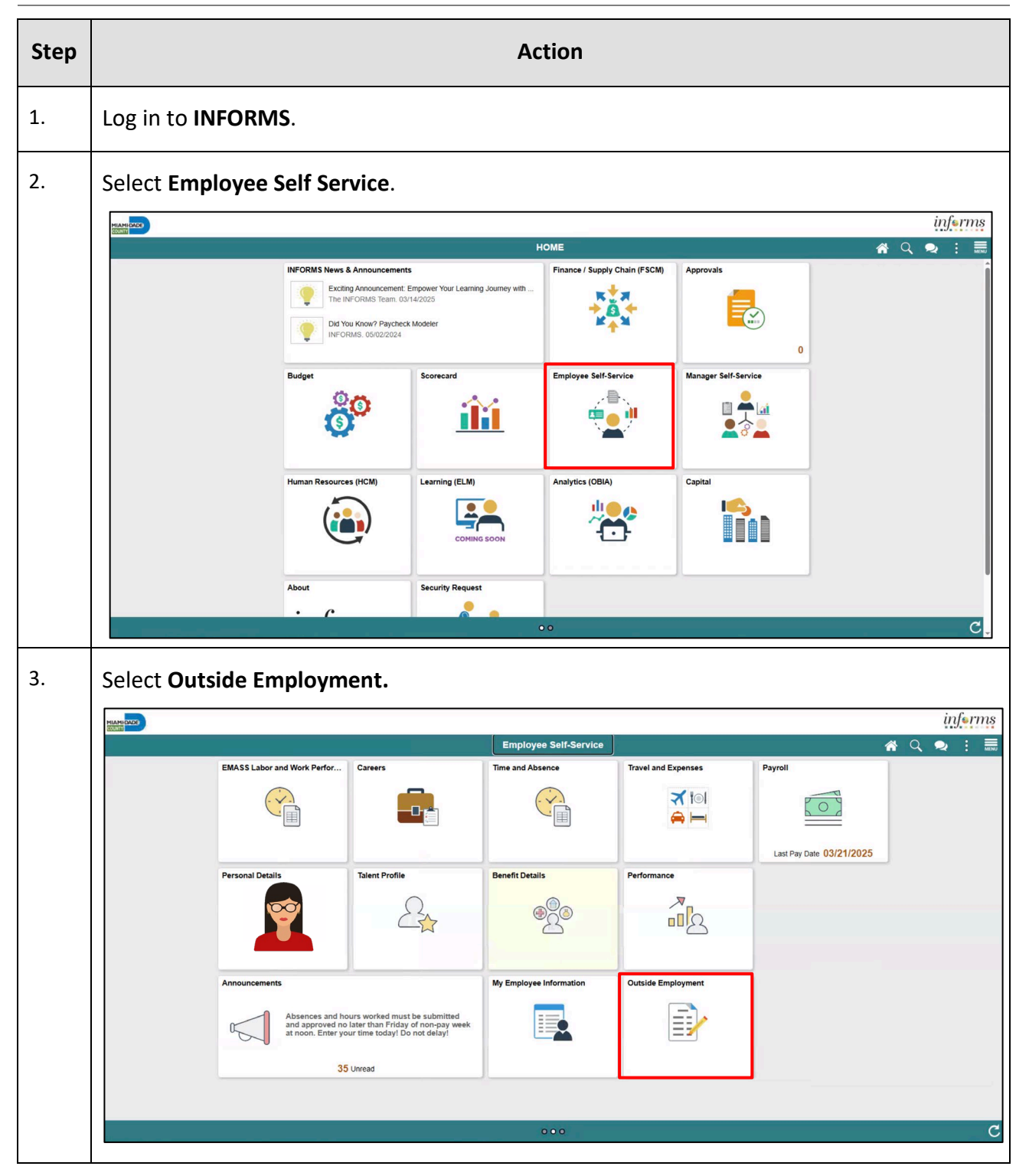

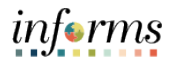

| Step | Action                                                                                                    |
|------|----------------------------------------------------------------------------------------------------|
| 4.   | Select the <b>Search</b> button to search for an existing Outside Employment Declaration. To complete a new Outside Employment Declaration, select the <b>Add a New Value</b> tab.                                                                                                    |
|      | Mathematics     Image: Self-Service     Outside Employment Declaration     Image: Self-Service                                                                                                    |
|      | Outside Employment Declaration       New Window [ Help.         Enter any information you have and click: Search. Leave fields blank for a list of all values.       Find an Existing Value         Find an Existing Value       Adva Insee Value         'w Search Citleria       Search Citleria                                                                                                    |
|      | Empl ID         00320044           Clandhar Year (         >           Last Name (bogns with >         >           First Name (bogns with >         >           Business Unit (bogns with >         >           Class Same (set) with >         >                                                                                                    |
|      | Search Clear Basic Search 🖉 Save Search Criteria                                                                                                    |
|      | Find an Existing Value   Add a New Value                                                                                                    |
| 5.   | Enter current year in <b>Calendar Year</b> field.                                                                                                    |
|      | C Employee Self-Service     Outside Employment Declaration       Outside Employment Declaration     Image: Construction                                                                                                    |
|      | End an Existing Value Add a New Value                                                                                                    |
|      | Calendar Year 2025                                                                                                    |
|      | Find an Existing Value Add a New Value                                                                                                    |
| 6.   | Select Add.                                                                                                    |
|      | C Employee Self-Service     Outside Employment Declaration     Image: Constraint of the constraint of the constraint of t |
|      | Outside Employment Declaration       End an Existing Value                                                                                                    |
|      | Empl ID 00020044<br>Catendar Year 2025                                                                                                    |
|      | Add Find an Existing Value   Add a New Value                                                                                                    |
|      |                                                                                                    |

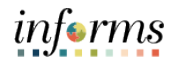

| Step | Action                                                                                                    |
|------|----------------------------------------------------------------------------------------------------|
| 7.   | <ul> <li>If the Employee is NOT engaged in any type of outside employment:</li> <li>Select I am NOT engaged in any type of Outside Employment.</li> <li>Select SUBMIT.</li> </ul>                                                                                                    |
|      | I, Rodrigo Odom, a Miami-Dade County employee of Community Action & Human Svcs, certify that (CHECK ONE):<br>● *I am NOT engaged in any type of Outside Employment<br>I am NOT engaged in any type of outside employment nor do I receive any gratuities or any type of payment from any person, firm<br>corporation, or entity other than Miami-Dade County (regardless of receipt of compensation or other consideration). I am NOT self-employed<br>(regardless of receipt of compensation or other consideration). I do NOT own three (3) or more rental units.<br>● *I AM currently engaged in / requesting Outside Employment<br>I AM currently engaged in / requesting Outside Employment, self-employed, and/or own three (3) or more rental units. I understand that to<br>continue my outside employment, I must immediately apply for approval from the Department Director. I also understand that I (if a full-time<br>employee) must report outside employment earnings to the Miami-Dade Elections Department by July 1st of each year.<br>I attest that the above information is true and correct and understand that failure to strictly comply with the outside employment policy of and/or<br>misrepresentation of any information shall result in disciplinary action up to and including dismissal.<br>SUBMIT |
| 8.   | Select OK          Message         *Your outside employment declaration has been submitted. (31200,15)         In the FUTURE if you decide to engage in outside employment, revisit this system and click on tab above to submit a Request for Outside Employment. You may not engage in outside employment until you have the approval of the Department Director.         OK         Note: If the Employee is engaged in any outside employment, go to Step 7.                                                                                                    |

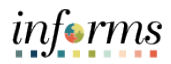

| Step | Action                                                                                                    |  |
|------|----------------------------------------------------------------------------------------------------|--|
| 9.   | <ul> <li>Complete the following only if the Employee IS engaged in/requesting outside employment:</li> <li>Select I AM currently engaged in / requesting Outside Employment.</li> <li>Select SUBMIT.</li> </ul>                                                                                                    |  |
|      | I, Rodrigo Odom, a Miami-Dade County employee of Community Action & Human Svcs, certify that (CHECK ONE):         I am NOT engaged in any type of Outside Employment         I am NOT engaged in any type of outside employment nor do I receive any gratuities or any type of payment from any person, firm corporation, or entity other than Miami-Dade County (regardless of receipt of compensation or other consideration). I am NOT self-employed (regardless of receipt of compensation or other consideration). I do NOT own three (3) or more rental units.         I AM currently engaged in / requesting Outside Employment         I AM currently engaged in / requesting Outside employment, self-employed, and/or own three (3) or more rental units. I understand that to continue my outside employment, self-employed, and/or own three (3) or more rental units. I understand that to continue my outside employment, and the traine continue my outside employment armings to the Miami-Dade Elections Department by July 1st of each year.         I attest that the above information is true and correct and understand that failure to strictly comply with the outside employment policy of and/or misrepresentation of any information shall result in disciplinary action up to and including dismissal.         Employee Name:       Rodrigo       Odom         Employee ID:       00017048       Submitted Date:       90/2022         Department:       Community Action & Human Svcs       SUBMIT |  |
| 10.  | Select OK.<br>A message will appear confirming your submission and instructing you on the next steps.<br>Message<br>*Your outside employment declaration has been submitted. (31200,18)<br>Based on your declaration, you MUST click on the Request for Outside Employment tab above to complete the process.<br>Ongoing outside employment requires re-approval on an ANNUAL BASIS - even in cases where the type of outside<br>employment has not changed.<br>OK                                                                                                    |  |

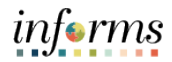

| Step                                                                                                    | Action                                                                                                    |
|----------------------------------------------------------------------------------------------------|----------------------------------------------------------------------------------------------------|
| 11.                                                                                                    | <ul> <li>Complete the Present County Employment section as follows:</li> <li>Enter job duties performed at MDC in Job Responsibilities.</li> <li>Enter hours worked at MDC in Current Schedule (i.e. 8am-5pm).</li> </ul>                                            |
|                                                                                                    | C HOME     Outside Employment Declaration       Outside Employment Declaration     Request for Outside Employment                                                                                                    |
| MDC Outside Employment Information<br>Employee Name Rodrigo Odom<br>Dept. Name Community Action & Human Svcs<br>Calendar Year 2022 | MDC Outside Employment Information         Employee Name       Rodrigo       Odom       Empl ID       00017048         Dept. Name       Community Action & Human Svcs       Title       Social Worker Aide         Calendar Year       2022       Total Weekly Hours |
|                                                                                                    | Contact Supervisor         Present County Employment         Job Responsibilities       SOCIAL WORKER AIDE         Current Schedule (i.e. 8am-5pm)       8AM-5PM                                                                                                    |
|                                                                                                    | Note: The fields in this section are found on the <b>Request for Outside</b> Employment tab.                                                                                                    |

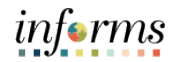

| Step | Action                                                                                                    |
|------|----------------------------------------------------------------------------------------------------|
| 12.  | <ul> <li>Complete the Proposed Outside Employment section as follows:</li> <li>Enter the outside employer in Company.</li> <li>Enter the outside job title in Job Title.</li> <li>Enter job duties to be performed at the outside job in Responsibilities.</li> <li>Enter the outside job location in Location.</li> <li>Enter the weekly work schedule to be worked at the outside job in Work Schedule.</li> <li>Enter the number of hours to be worked each week at the outside job in Weekly Hours.</li> <li>Select the Organization Type lookup button and select the Organization Type that applies to the outside job.</li> <li>Select I affirm that the information I have provided is true and I pledge to abide by the requirements listed here.</li> </ul>                                                                                                    |
|      | Proposed Outside Employment       Find   View All       First I of 1 Last         *Company       UBER EATS       Request ID         *Job Title       DELIVERY DRIVER       Status       Supervisor Pending         *Responsibilities       DELIVER GOODS TO LOCATIONS VIA UBER EATS APPLICATION       Image: Company and the complexity of the complexity of the complexit |

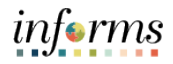

| ер | Action                                                                                                    |                 |
|----|----------------------------------------------------------------------------------------------------|-----------------|
|    | Select <b>Submit</b> .                                                                                                    |                 |
|    | I affirm that the information I have provided is true and I pledge to abide by the requirements listed here. CLICK TO ADD/VEW COMMENTS |                 |
|    | Personalize   Find   🖓   🔝 First 🍈 1 of 1 🔅 Last                                                                                       |                 |
|    | User ID User Name Date Time Created Comments                                                                                           |                 |
|    | Add Comment                                                                                                    |                 |
|    | Supervisor                                                                                                    |                 |
|    | Agree with Employee Request     Action Date     Bisagree with Employee Request     Request COE Opinion                                 |                 |
|    | Supervisor ID                                                                                                    |                 |
|    | Reviewer                                                                                                    |                 |
|    | Agree with Employee Request     Action Date     Disagree with Employee Request     Request COE Opinion     Reviewer IID                |                 |
|    | COE Opinion                                                                                                    |                 |
|    | Conflict Found Action Date No Conflict - wf Limitations No Conflict COE Reviewer ID                                                    |                 |
|    | Department Director Request Approval                                                                                                   |                 |
|    | Approved     Action Date     Denied     Request COE Opinion                                                                            |                 |
|    | Department Director ID                                                                                                    |                 |
|    | <b>Note</b> : Scroll down to navigate to the <b>Submit</b> button, if necessary.                                                       |                 |
|    | A message will appear confirming your submission.                                                                                      |                 |
|    | Message                                                                                                    |                 |
|    |                                                                                                    |                 |
|    | *The outside employment request /review has been submit                                                                                | ted. (31200,27) |
|    | *The outside employment request /review has been submit                                                                                | ted. (31200,27) |